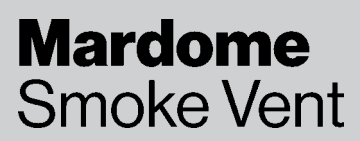

## **TB296** Guidance for using the Mardome TRADE SV BIM Revit Objects

# Guide for using Mardome TRADE SV Smoke Vent BIM Object for Revit

The Mardome TRADE SV BIM Object has been created as a Revit Family (.rfa).

It is available in a large number of sizes which can be selected when loading the Mardome TRADE SV rfa into a project and further configured within the project (see STEP 5 for configuration criteria).

The configuration data is contained within a .txt file of the same name which must remain in the same file location as the .rfa file.

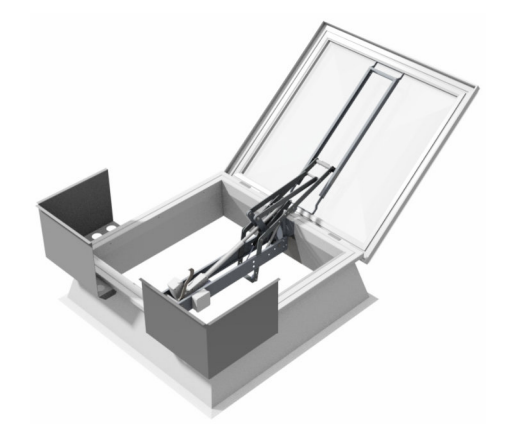

#### Step 1

Save the BMDS\_Mardome TRADE SV.rfa file with the corresponding .txt file into your Revit Family Object folder.

#### Step 2

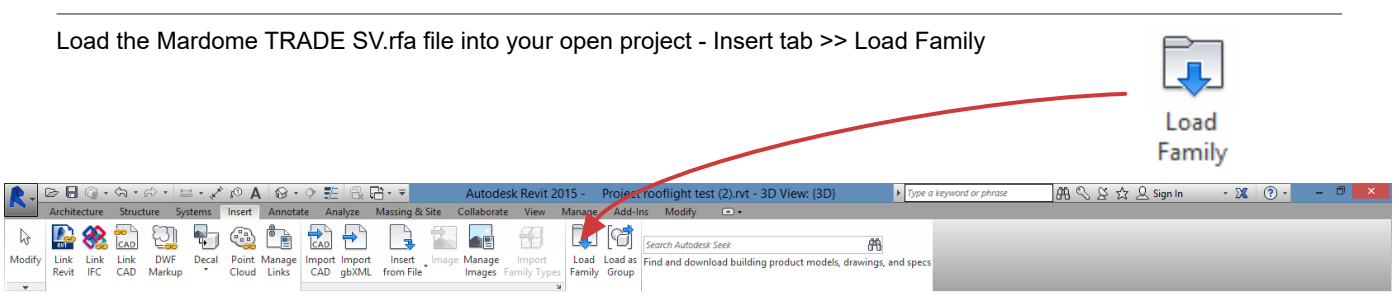

#### Step 3

At this stage you now need to decide on which sizes you require, you can select and load multiple options at the same time if required. The example below shows two sizes selected (the 1200x1200 and 1650x1350).

| Specify Types             |                              |             |           |         |             |             |                |  |  |  |
|---------------------------|------------------------------|-------------|-----------|---------|-------------|-------------|----------------|--|--|--|
| Family:                   | Types:                       |             |           |         |             |             |                |  |  |  |
| BMDS_Mardome TRADE SV ( 🔨 | Туре                         | Size        | Width     | Length  | Shape       | NonOpenable | DaylightSize 🔺 |  |  |  |
|                           |                              | (all) 🗸     | • (all) 🗸 | (all) 🗸 | (all) 🗸     | (all) 🗸     | (all)          |  |  |  |
|                           | Mardome Trade SV 1050 x 1050 | 1050 x 1050 | 1050.0    | 1050.0  | Square      | 0           | 900 x 900      |  |  |  |
|                           | Mardome Trade SV 1200 x 1050 | 1200 x 1050 | 1200.0    | 1050.0  | Rectangular | 0           | 1050 x 900     |  |  |  |
|                           | Mardome Trade SV 1200 x 1200 | 1200 x 1200 | 1200.0    | 1200.0  | Square      | 0           | 1050 x 1050    |  |  |  |
|                           | Mardome Trade SV 1350 x 1050 | 1350 x 1050 | 1350.0    | 1050.0  | Rectangular | 0           | 1200 x 900     |  |  |  |
|                           | Mardome Trade SV 1350 x 1200 | 1350 x 1200 | 1350.0    | 1200.0  | Rectangular | 0           | 1200 x 1050    |  |  |  |
|                           | Mardome Trade SV 1350 x 1350 | 1350 x 1350 | 1350.0    | 1350.0  | Square      | 0           | 1200 x 1200    |  |  |  |
|                           | Mardome Trade SV 1500 x 1050 | 1500 x 1050 | 1500.0    | 1050.0  | Rectangular | 0           | 1350 x 900     |  |  |  |
|                           | Mardome Trade SV 1500 x 1200 | 1500 x 1200 | 1500.0    | 1200.0  | Rectangular | 0           | 1350 x 1050    |  |  |  |
|                           | Mardome Trade SV 1500 x 1350 | 1500 x 1350 | 1500.0    | 1350.0  | Rectangular | 0           | 1350 x 1200    |  |  |  |
|                           | Mardome Trade SV 1500 x 1500 | 1500 x 1500 | 1500.0    | 1500.0  | Square      | 0           | 1350 x 1350    |  |  |  |
|                           | Mardome Trade SV 1650 x 1050 | 1650 x 1050 | 1650.0    | 1050.0  | Rectangular | 0           | 1500 x 900     |  |  |  |
|                           | Mardome Trade SV 1650 x 1200 | 1650 x 1200 | 1650.0    | 1200.0  | Rectangular | 0           | 1500 x 1050    |  |  |  |
|                           | Mardome Trade SV 1650 x 1350 | 1650 x 1350 | 1650.0    | 1350.0  | Rectangular | 0           | 1500 x 1200    |  |  |  |
|                           | Mardome Trade SV 1650 x 1500 | 1650 x 1500 | 1650.0    | 1500.0  | Rectangular | 0           | 1500 x 1350    |  |  |  |
|                           | Mardome Trade SV 1650 x 1650 | 1650 x 1650 | 1650.0    | 1650.0  | Square      | 0           | 1500 x 1500    |  |  |  |
|                           | Mardome Trade SV 1800 x 1050 | 1800 x 1050 | 1800.0    | 1050.0  | Rectangular | 0           | 1650 x 900     |  |  |  |
|                           | Mardome Trade SV 1800 x 1200 | 1800 x 1200 | 1800.0    | 1200.0  | Rectangular | 0           | 1650 x 1050    |  |  |  |
|                           | Mardome Trade SV 1800 x 1350 | 1800 x 1350 | 1800.0    | 1350.0  | Rectangular | 0           | 1650 x 1200    |  |  |  |
|                           | Mardome Trade SV 1800 x 1500 | 1800 x 1500 | 1800.0    | 1500.0  | Rectangular | 0           | 1650 x 1350    |  |  |  |
|                           | Mardome Trade SV 1800 x 1650 | 1800 x 1650 | 1800.0    | 1650.0  | Rectangular | 0           | 1650 x 1500    |  |  |  |
|                           | Mardome Trade SV 1800 x 1800 | 1800 x 1800 | 1800.0    | 1800.0  | Rectangular | 0           | 1650 x 1650    |  |  |  |
| × 1                       |                              | 1           | 1         |         | 1           | 1           | ×              |  |  |  |

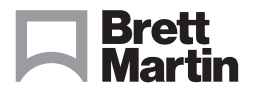

### brettmartin.com

Brett Martin Daylight Systems operates a policy of continuous product improvement, and reserves the right to alter specifications at any time without notice. Every effort has been taken to ensure all details contained in this document are correct at the time of going to press but this document should be used only as a guide and does not in any way form part of a contract or warranty. It is the customer's responsibility to ensure that the product is suitable for the actual conditions of use, which are beyond the control of Brett Martin Daylight Systems.

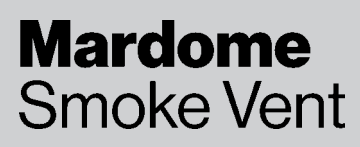

## **TB296** Guidance for using the Mardome TRADE SV BIM Revit Objects

#### Step 4

When you have selected your type(s) select OK.

The object(s) will now be available for use from the Project Browser, under Families >> Windows >> Mardome TRADE SV

Drag directly from the Project Browser onto the required roof. (max roof pitch for Mardome TRADE SV is 15°).

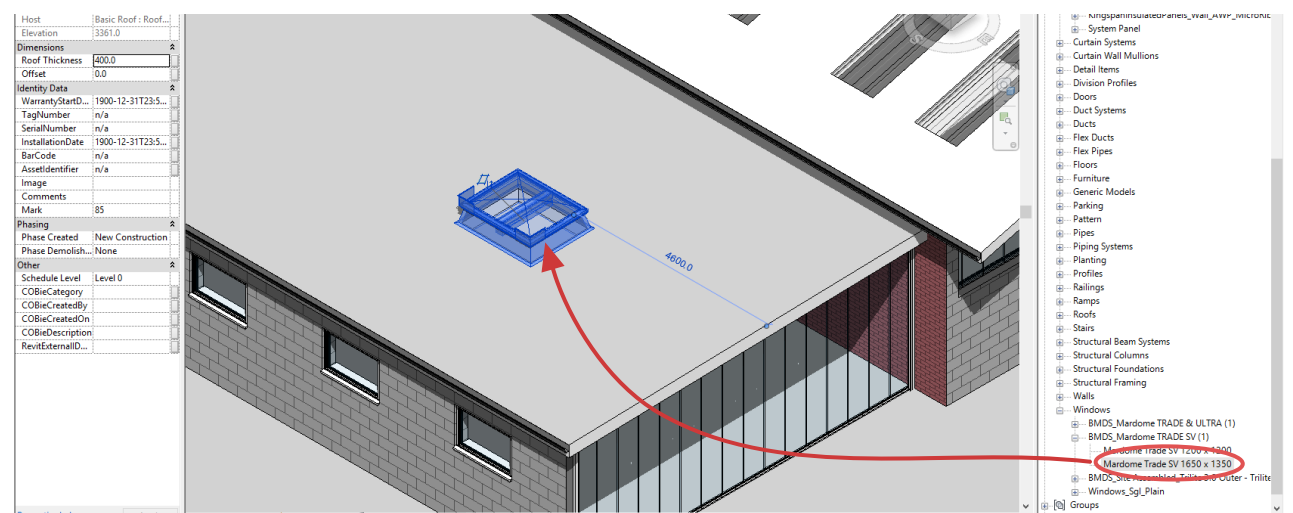

#### Step 5

The Mardome TRADE SV Family Type your have selected can now be further configured to the specific type your require. Select the object to be configured then select Type Properties and configure as follows:

| Kerb Type —                                               |                         |                       |                                                         |  |  |  |  |  |
|-----------------------------------------------------------|-------------------------|-----------------------|---------------------------------------------------------|--|--|--|--|--|
| 2 - Tall Kerb                                             | Type Parameters         |                       |                                                         |  |  |  |  |  |
| 3 - Builders Upstand*                                     | Parameter               | Value =               |                                                         |  |  |  |  |  |
|                                                           | Constraints             |                       | *                                                       |  |  |  |  |  |
| Glazing Type                                              | Default Elevation 0.0   |                       |                                                         |  |  |  |  |  |
| 1 - Clear Double Skin                                     | Construction            |                       | \$                                                      |  |  |  |  |  |
| 2 - Clear Triple Skin                                     | KerbType                | 2                     |                                                         |  |  |  |  |  |
| 3 - Textured Double Skin                                  | GlazingType             | 3                     | Mardome configuration displayed here                    |  |  |  |  |  |
| 4 - Textured Triple Skin                                  | Dome                    | <b>V</b>              | / are used for scheduling, see STEP 6.                  |  |  |  |  |  |
| 5 - Bronze Double Skin                                    | WindDeflector           | V                     |                                                         |  |  |  |  |  |
| 6 - Bronze Triple Skin                                    | Construction Type       | Mardome TRADE SV      |                                                         |  |  |  |  |  |
| 7 - OPAL Double Skin                                      | Dome/Pyramid            | Dome                  |                                                         |  |  |  |  |  |
| 8 - OPAL Triple Skin                                      | KerbOption              | Tall Kerb             |                                                         |  |  |  |  |  |
|                                                           | GlazingOption           | Textured Double Skin  |                                                         |  |  |  |  |  |
| Dome or Pyramid                                           | WindDeflectorYes/No     | Yes                   |                                                         |  |  |  |  |  |
| For Dome tick, for Pyramid un-tick Materials and Finishes |                         |                       |                                                         |  |  |  |  |  |
|                                                           | Upstand                 | UHMW, White           |                                                         |  |  |  |  |  |
| Wind Deflector                                            | Inner Frame             | UHMW, White           |                                                         |  |  |  |  |  |
| To have Wind Deflector <i>tick</i> ,                      | Dome Pyramid            | BMDS_natural clear    |                                                         |  |  |  |  |  |
| to not have Wind Deflector <i>un-tick</i>                 | Dimensions              |                       |                                                         |  |  |  |  |  |
|                                                           | Width                   | 1500.0                |                                                         |  |  |  |  |  |
|                                                           | Length                  | 1350.0                |                                                         |  |  |  |  |  |
|                                                           | Builders Upstand Height | 225.0                 |                                                         |  |  |  |  |  |
|                                                           |                         | *If using<br>- min 20 | Builders Upstand option<br>00mm upstand height required |  |  |  |  |  |

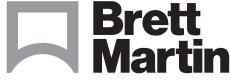

### brettmartin.com

Brett Martin Daylight Systems operates a policy of continuous product improvement, and reserves the right to alter specifications at any time without notice. Every effort has been taken to ensure all details contained in this document are correct at the time of going to press but this document should be used only as a guide and does not in any way form part of a contract or warranty. It is the customer's responsibility to ensure that the product is suitable for the actual conditions of use, which are beyond the control of Brett Martin Daylight Systems.

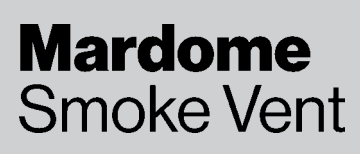

# **TB296** Guidance for using the Mardome TRADE SV BIM Revit Objects

#### Step 6

The Mardome TRADE SV Smoke Vent used in the project can be scheduled with the suggested parameters:

| <mardome sv="" trade=""></mardome> |                                            |                                                                                                    |                                                                                                    |                                                                                                    |                                                                                                    |  |  |  |  |  |
|------------------------------------|--------------------------------------------|----------------------------------------------------------------------------------------------------|----------------------------------------------------------------------------------------------------|----------------------------------------------------------------------------------------------------|----------------------------------------------------------------------------------------------------|--|--|--|--|--|
| В                                  | С                                          | D                                                                                                   | E                                                                                                    | F                                                                                                    | G                                                                                                    |  |  |  |  |  |
| Construction Type                  | Size                                       | Dome/Pyramid                                                                                        | KerbOption                                                                                                    | GlazingOption                                                                                                    | WindDeflectorYes/No                                                                                                    |  |  |  |  |  |
|                                    |                                            |                                                                                                    |                                                                                                    |                                                                                                    |                                                                                                    |  |  |  |  |  |
| Mardome TRADE SV                   | 1650 x 1350                                | Dome                                                                                                | Tall Kerb                                                                                                    | CLEAR Triple Skin                                                                                                    | Yes                                                                                                    |  |  |  |  |  |
|                                    | B<br>Construction Type<br>Mardome TRADE SV | B         C           Construction Type         Size           Mardome TRADE SV         1650 x 1350 | Mardome TRADE S           B         C         D           Construction Type         Size         Dome/Pyramid           Mardome TRADE SV         1650 x 1350         Dome | Mardome TRADE SV>           B         C         D         E           Construction Type         Size         Dome/Pyramid         KerbOption   Mardome TRADE SV     1650 x 1350 Dome     Tall Kerb | E     F       B     C     D     E     F       Construction Type     Size     Dome/Pyramid     KerbOption     GlazingOption       Mardome TRADE SV     1650 x 1350     Dome     Tall Kerb     CLEAR Triple Skin |  |  |  |  |  |

#### **Render examples**

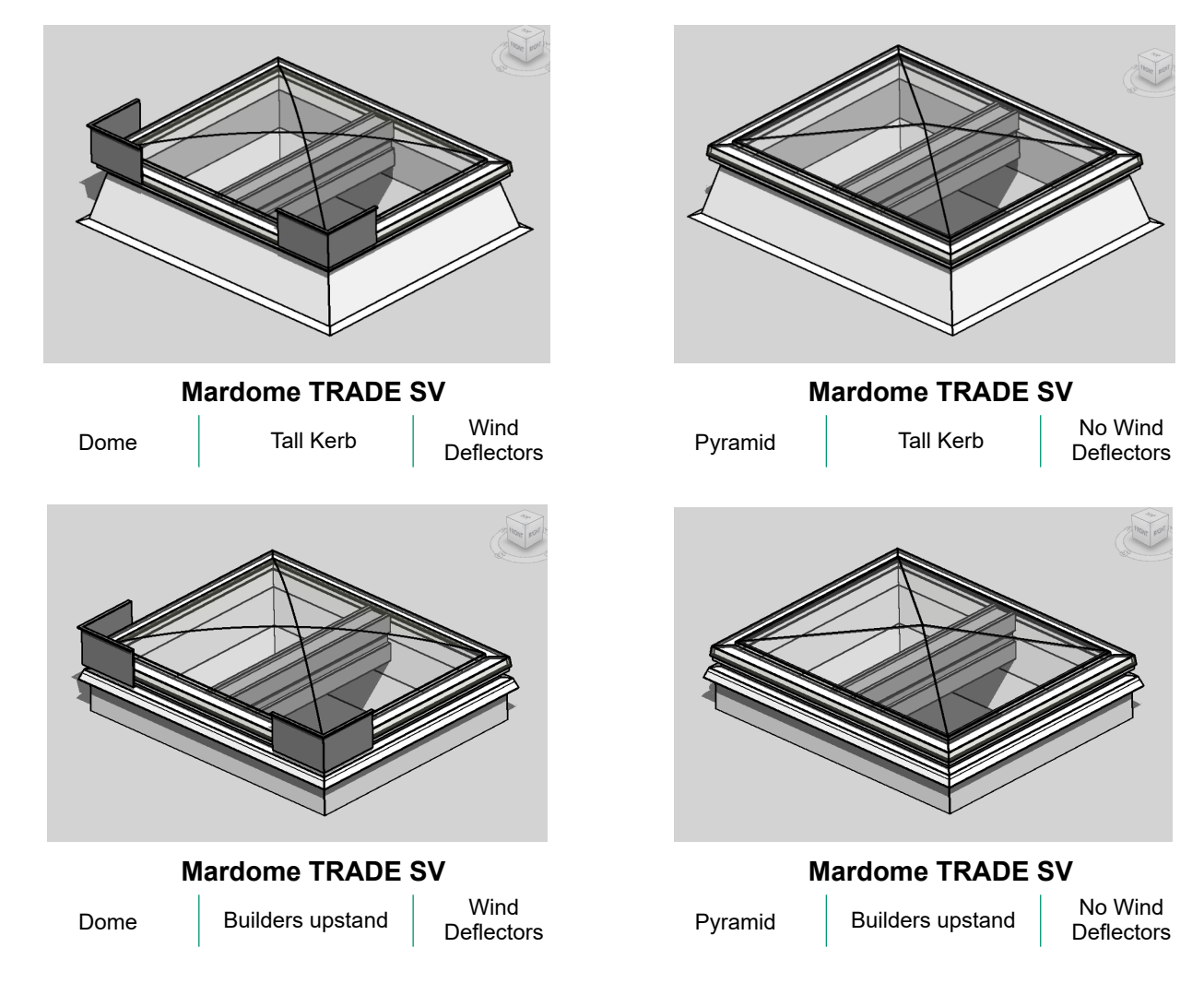

(note: the builders upstand is configured with the Mardome, min upstand height 200mm, if you configure your own upstand you can set the configured kerb height within the family object to a smaller value but needs to be >1)

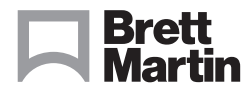

## brettmartin.com

Brett Martin Daylight Systems operates a policy of continuous product improvement, and reserves the right to alter specifications at any time without notice. Every effort has been taken to ensure all details contained in this document are correct at the time of going to press but this document should be used only as a guide and does not in any way form part of a contract or warranty. It is the customer's responsibility to ensure that the product is suitable for the actual conditions of use, which are beyond the control of Brett Martin Daylight Systems.